# Guidelines on Using eForm E to Submit the Enrolment Survey

#### (Ver.: 202409)

# Index

# A. General Guidelines on Using eForm for Student Information Management System (STIMS)

- I. How to enter the eForm for Student Information Management System (STIMS)
- II. Select the School Language and a Particular eForm
- III. Points-to-note/tips before you start
- IV. Save the eForm regularly and frequently

# **B.** Guidelines on Using eForm E

- I. Tips for filling in the eForm E
- II. Retrieve students' records
  - a. Retrieve Record for Updating
  - b. Retrieve Record after Updating Completed
- III. Check the data on the eForm E against actual enrolment data
- IV. Update the students that are not enrolled
- V. Update the details of enrolled students
  - a. Home District Council (DC)
  - b. Ethnicity and Spoken Language at Home
  - c. Class Level and Class Name to be enrolled
  - d. Update New Session
  - e. Change All Class Level and Class Name to be enrolled
  - f. Update Student Names (English/Chinese), Sex and Date of Birth (DOB)
  - g. Ensure every student is updated
- VI. Add/Delete newly enorlled students
  - a. Add newly enrolled students
  - b. Delete newly enrolled students
- VII. Save the eForm E
- VIII. Print the eForm E
- IX. Submit the eForm E
  - a. Verify Enrolled Students
  - b. Submit Form
- X. Download softcopy of eForm E after submission
- XI. Exit the eForm E

# <u>A. General Guidelines on Using eForm for Student Information Management System</u> (STIMS)

#### I. How to enter the eForm for Student Information Management System (STIMS)

The eForm for STIMS is an application of **Education Information System (EdIS)**. To access the eForm page, you have to logon through **Common Log-On System (CLO)**. You may access the logon page at the following URL:

clo.edb.gov.hk

Alternatively, the CLO logon page can be accessed through the EDB Homepage (<u>www.edb.gov.hk</u> > School Administration and Management > Administration > IT Systems for Schools > Common Log-On System) as shown in the following screens:

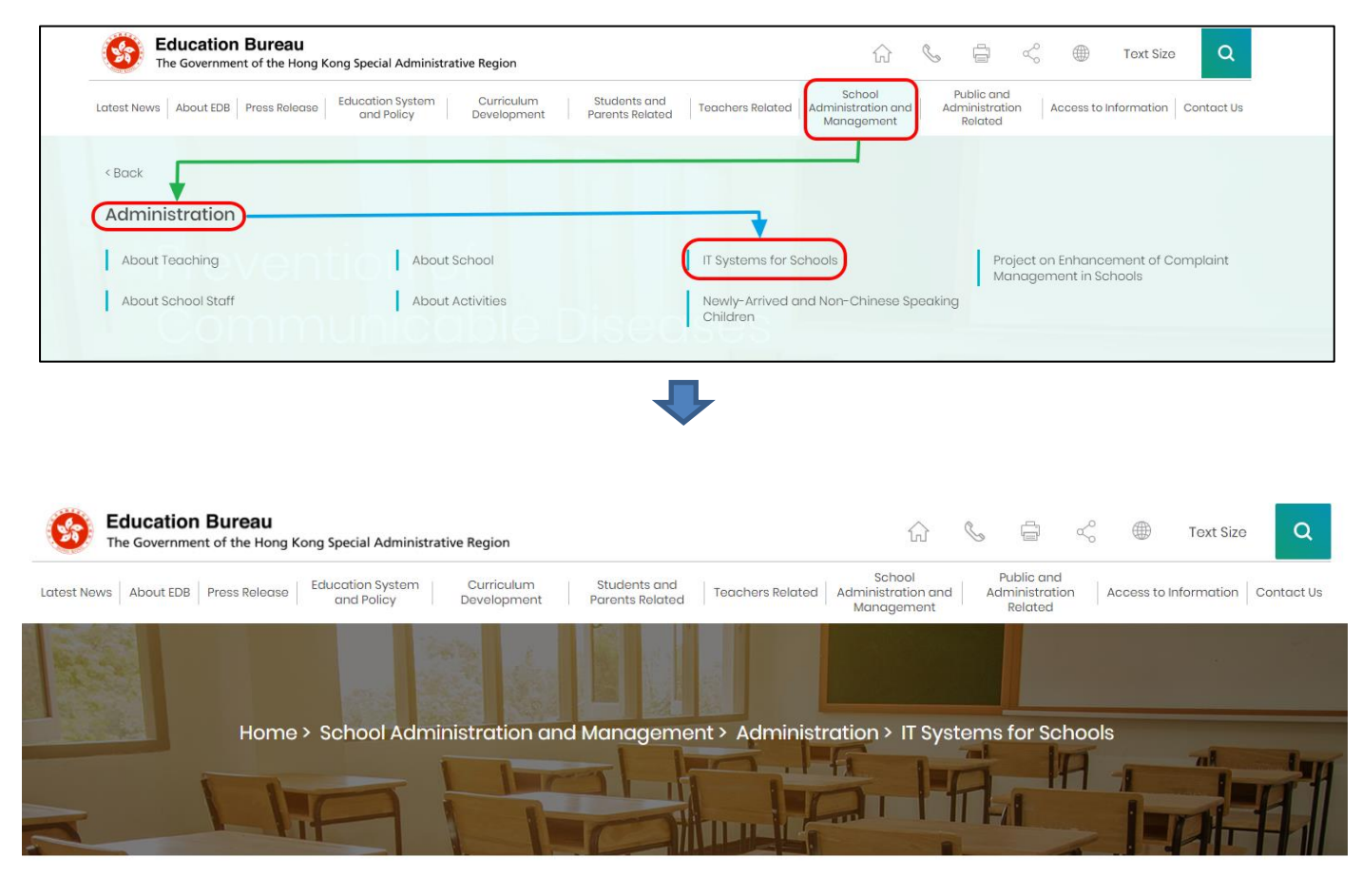

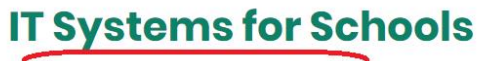

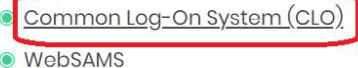

At the logon page, enter the Username and Password and click **<Logon>**.

(Please note: To use the eForm, you must use the user accounts of school administrators<sup>1</sup> or the personal user accounts<sup>2</sup> as delegated by school in CLO.)

| 教育局<br>Education Bureau                                                                                            |  |  |  |  |  |  |
|----------------------------------------------------------------------------------------------------|--|--|--|--|--|--|
| Common Log-On System<br>統一登入系統 (CLO) CLO                                                                           |  |  |  |  |  |  |
| Username/用戶名稱<br>(username)<br>Password/密碼                                                                         |  |  |  |  |  |  |
| Logon / 登入 FAQs/常見問題<br>Forgot Username/Password<br>忘記用戶名稱/密碼                                                      |  |  |  |  |  |  |
| Self Register/自助註冊<br>Click <u>here</u> to register a new e-Services Portal School Account/<br>按此註冊新的電子化服務入門網站學校戶口 |  |  |  |  |  |  |

The CLO Main page will be shown. Choose the tab **<Survey & eForm>** to access the **eForm** for Student Information Management System (STIMS) through the shortcut.

| 教育局<br>Education Bureau                              | Common Log-On System (CLO) | 繁體<br>FAQs |  |
|------------------------------------------------------|----------------------------|------------|--|
| Home Survey & eForm                                  | School-based System        |            |  |
| eForm for Student Informa<br>Management System (STIN | tion<br>IS)                |            |  |
|                                                      | CLO                        |            |  |

School users who can access the selected eForm for multiple schools will be redirected to a page for school selection before entering the eForm.

In the drop down list for school selection, only the schools that the school users have access right to the eForm will be listed. Select the appropriate school and click **<Enter>** to access the eForm for the school.

<sup>1</sup> These accounts refer to the e-Services user account of the School Head or the Master School Administrator, and the CLO School Administrator account.

<sup>2</sup> These accounts refer to the e-Services or Training Calendar System user account, and the CLO User account of school users.

| 3 | Education Bureau<br>教育局                                                                                                    |  |  |  |  |  |
|---|----------------------------------------------------------------------------------------------------|--|--|--|--|--|
|   |                                                                                                    |  |  |  |  |  |
|   |                                                                                                    |  |  |  |  |  |
|   | eForm for Student Information Management System (STIMS)<br>學生資料管理系統電子表格                                                                                                    |  |  |  |  |  |
|   | edish01                                                                                                    |  |  |  |  |  |
|   |                                                                                                    |  |  |  |  |  |
|   | Confirm/Salert school to represent 確認/遵護/代考要/位                                                                                                    |  |  |  |  |  |
|   | Confirm/Select school to represent 推設選擇所代表學校                                                                                                    |  |  |  |  |  |
|   | (PENDING)(A PROPOSED PRI CUM SEC SECONDARY SCHOOL IN SHATIN) (560561000133) WHOLE DAY 全日 SHA TIN 沙田區<br>(PENDING) (PROPOSED SCHOOL SITE AT INVERNESS ROAD, KOWLOON CITY) (567469000133) WHOLE DAY 全日 KOWLOON CITY 九郎城區 |  |  |  |  |  |
|   |                                                                                                    |  |  |  |  |  |

For school users who can access the selected eForm for one school only, they will be redirected to the corresponding eForm right after clicking the eForm application shortcut at CLO.

The interface of the eForm is displayed in both Chinese and English, so changing of language is not necessary.

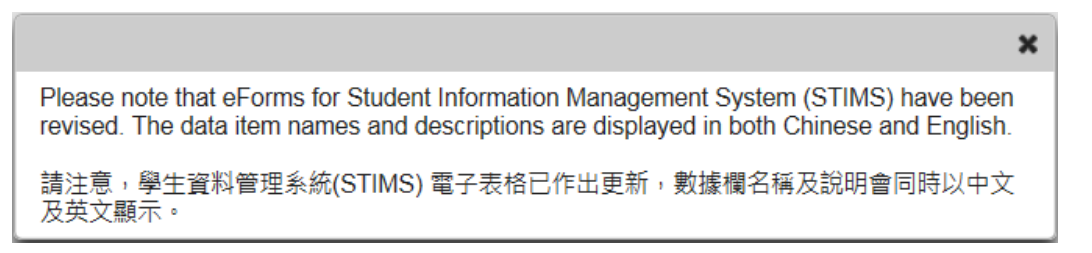

Education Bureau School Name School Number 教育局 <u>Exit 離開</u> COLLEGE 中學( -0001-3-3) AIDED 資助 - WHOLE DAY 全日 品 eForm for Student Information Mangement System (STIMS) **Category of** 學生資料管理系統電子表格 **District of school** school School Language 學校語言 ANGLO-CHINESE 英文部 • Form A Report of Student Leaving / Absence from School Enter 進入 表格 A 學生離校 / 缺課報告表格 Form B Form for Reporting Admission of Students with Student Reference Number Enter 進入 表格 B 填報已有學生編號的入學學生表格 Form C Form for Reporting Admission of Students without Student Reference Number Enter 進入 表格 C 填報未有學生編號的入學學生表格 Form D Student Particulars Amendment Form Enter 進入 表格 D 學生資料更正表格 Form E Enrolment Survey Enter 進入 表格 E 學生收錄實況調查

After logging on to the portal, the following selection menu will appear.

# II. Select the School Language and a particular eForm

If your school operates more than one Language Group (e.g. one Anglo-Chinese and one Chinese), you must select the appropriate Language Group before selecting any eForms.

Click **<Enter>** on the right to select a particular eForm.

| <b>(3)</b>   | Education Bureau     教育局                 |                                              |                |  |  |  |  |  |  |
|--------------|------------------------------------------|----------------------------------------------|----------------|--|--|--|--|--|--|
|              |                                          |                                              | <u>Exit 離開</u> |  |  |  |  |  |  |
|              | COLLEGE                                  | 中學 ( -0001-3-3)                              |                |  |  |  |  |  |  |
| AIDED 資助 - \ | WHOLE DAY 全日 - 區                         |                                              |                |  |  |  |  |  |  |
|              | eForm for                                | Student Information Mangement System (STIMS) |                |  |  |  |  |  |  |
|              |                                          | 四十支料签用系统录之事格                                 |                |  |  |  |  |  |  |
|              |                                          | 学工具科自理尔规电丁农伯                                 |                |  |  |  |  |  |  |
| School Langu | age 學校語言 ANGLO-CHINESE 英文部               |                                              |                |  |  |  |  |  |  |
| Form A       | Report of Student Leaving / Absence from | School                                       |                |  |  |  |  |  |  |
| 表格 A         | 學生離校 / 缺課報告表格                            |                                              | Enter 進入       |  |  |  |  |  |  |
| Form B       | Form for Reporting Admission of Students | with Student Reference Number                |                |  |  |  |  |  |  |
| 表格 B         | 填報已有學生編號的入學學生表格                          |                                              | Enter 進入       |  |  |  |  |  |  |
| Form C       | Form for Reporting Admission of Students | without Student Reference Number             |                |  |  |  |  |  |  |
| 表格C          | 填報未有學生編號的入學學生表格                          |                                              | Enter 進入       |  |  |  |  |  |  |
| Form D       | Student Particulars Amendment Form       |                                              |                |  |  |  |  |  |  |
| 表格 D         | 學生資料更正表格                                 |                                              | Enter 進入       |  |  |  |  |  |  |
| Form E       | Enrolment Survey                         |                                              |                |  |  |  |  |  |  |
| 表格 E         | 學生收錄實況調查                                 |                                              | Enter 進入       |  |  |  |  |  |  |

Remember: Always save your work before switching to work on another Language Group.

## III. Points-to-note/tips before you start

Download a copy of the latest edition of the <u>Guidelines for the Student Information</u> <u>Management System (STIMS)</u>, (Path: <u>www.edb.gov.hk</u> > Education System and Policy > Primary and Secondary Education > School Places Allocation Systems > Student Information Management System) and read it carefully. You may need to refer to the Guidelines in updating the eForm.

| Beducation Bureau<br>The Government of the Hong Ko | ong Special Administrative Region                                       | ŵ                                                                     | ) 💪 6                              | ~ @ ·                              | Text Size Q        |
|----------------------------------------------------|-------------------------------------------------------------------------|-----------------------------------------------------------------------|------------------------------------|------------------------------------|--------------------|
| Latest News About EDB Press Release                | Education System Curriculum Student<br>and Policy Development Parents I | ts and School<br>Related Teachers Related Administration<br>Managemer | Public<br>and Administ<br>nt Relat | and<br>ration Access to Info<br>ed | rmation Contact Us |
| < Back                                             |                                                                         |                                                                       |                                    |                                    |                    |
| Primary and Secondary Ed                           | lucation                                                                |                                                                       |                                    |                                    |                    |
| Primary Education                                  | Applicable to Primary and Secondar<br>Education                         | ry School Places Allocation Syste                                     | ms                                 | Healthy School Policy              |                    |
|                                                    | n + n + n - n - n - n                                                   |                                                                       |                                    |                                    |                    |

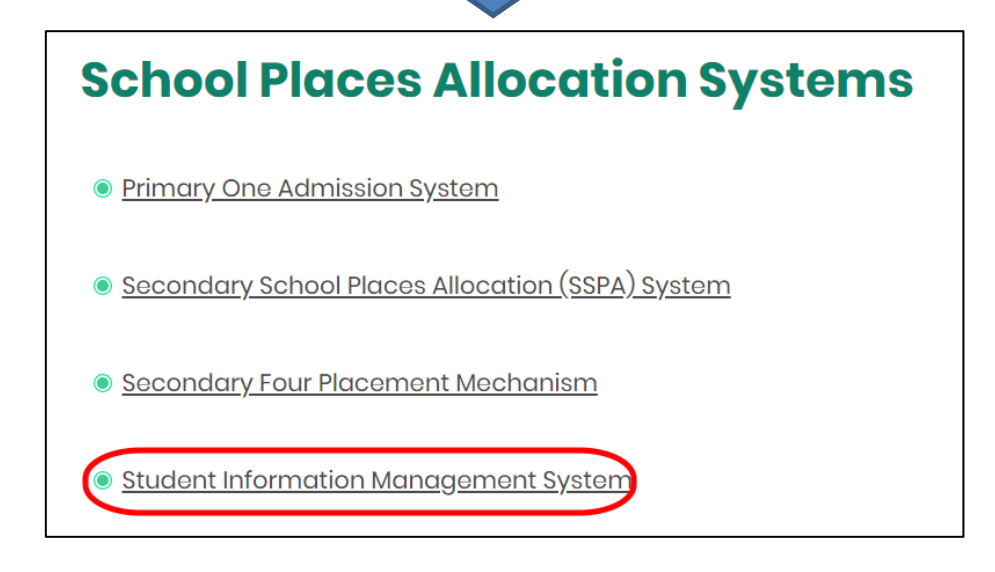

#### Back to Index

#### IV. Save the eForm regularly and frequently

#### • Please save the eForm REGULARLY and FREQUENTLY.

- This helps to prevent data loss due to system problems.
- The eForm will conduct a checking on the data when it is saved. If the eForm contains errors, it will display error messages with reason for failure. Please read the error messages carefully, then correct the errors and save the eForm again.
- If the eForm contains many errors, it will take a long time to correct all errors one by one. You should therefore save your eForm regularly and avoid updating too many student records without saving your eForm.
- If the eForm is saved successfully, the "Form Status" will become "Save" and the "Last Update Time" will display the time that you saved the eForm. The message "Record updated successfully" will be displayed also.

# **B.** Guidelines on Using eForm E

eForm E is an Enrolment Survey eForm and contains listings of student data.

# I. Tips for filling in the eForm E

- The Class Name to be chosen should be one of the Class Names reported in the Class and Subject Details (C&SD) Survey eForm. Please liaise with the colleagues in your school who are responsible for C&SD Survey for using the same set of class names in both the C&SD Survey and Enrolment Survey.
- If C&SD Survey cannot be submitted before the submission deadline of Enrolment Survey, i.e. eForm E, the colleagues in your school who are responsible for eForm E can enter the correct class name direct to the field of "Class name to be enrolled" in eForm E.
- The eForm data submitted should contain students who are enrolled on the Survey Day (including own school students, students transferred from other STIMS schools and students have participated in school places allocation before). These students should possess an STRN. In case schools have doubt whether a student has ever been assigned an STRN by the EDB system, please contact the Liaison Officer for clarification.
- Please use eForm C to report the enrolment of a student who has never studied in any STIMS schools, i.e. without a STRN.
- Schools cannot amend the students' names, sex or date of birth through the submission of the Enrolment Survey. If necessary, please use eForm D for amendment of names, sex or date of birth of students after submission of eForm E.
- Please use eForm B (for student with STRN) or eForm C (for student without STRN) if the students are newly admitted **after the Enrolment Survey Day**.
- In the eForm, all the fields marked with asterisk "\*" are mandatory. This means that you must fill in all these mandatory fields. If there are any unfilled mandatory fields, the eForm cannot be saved. Therefore, please make sure that all the information is ready before you update the eForm.
- Please input all Date fields with the format 'DD/MM/YYYY'. Inputting '/', spaces or symbols between DD, MM and YYYY is not required. For example, to input the date 21<sup>st</sup> September, 1996, enter "21091996". On the other hand, you may use the calendar tool to select the exact date.

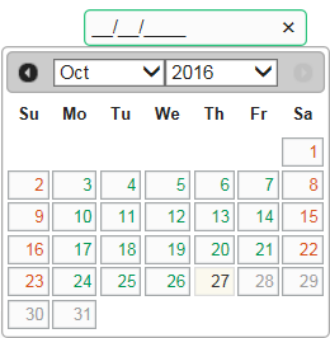

### II. Retrieve students' records

When you first open the eForm E, click **<Enter>** on the right of "Step 1: Update by Student" to enter the form.

| <b>Education Bureau</b><br>教育局                                                               |                                                           |                                |                                                                  | <u>Guideline 指引</u> Exit 離開                                    |
|----------------------------------------------------------------------------------------------|-----------------------------------------------------------|--------------------------------|------------------------------------------------------------------|----------------------------------------------------------------|
| E-Form E - Enrolment Survey 表格 E - 學                                                         | 主收錄寅況調查                                                   |                                |                                                                  |                                                                |
|                                                                                              | COLLEGE                                                   | 中學(                            | -0001-3-3)                                                       |                                                                |
| AIDED 資助 - WHOLE DAY 全日 -                                                                    | 00                                                        |                                |                                                                  |                                                                |
|                                                                                              |                                                           |                                |                                                                  |                                                                |
| School Language 學校語言:                                                                        | 1-ANGLO-CHINE                                             | ESE 英文部                        | Last Update Time 上次更改時間:                                         |                                                                |
| Form Status 填報狀況:                                                                            |                                                           |                                | Submit Time 表格遞交時間:                                              |                                                                |
|                                                                                              |                                                           |                                |                                                                  | * = Mandatory fields 必須填寫                                      |
| Step 1 步驟1<br>Step 2 步骤2                                                                     | Update by Student 以學生更新<br>Submit Form 遞交表格               | ł                              |                                                                  | Enter 進入<br>Enter 進入                                           |
| Notes 註:<br>e-Form E is used only for students enro<br>as appropriate.<br>電子表格E適用於收生實況調查日當日习 | olled on or before and still attendin<br>成之前已在學並仍然就讀的學生。# | g on Enrolment Su<br>口學生於收生實況調 | irvey Day. Records of those enrolled afte<br>]直日後入學,請按需要呈報電子表格B或 | r the Survey Day should be submitted through e-Form B/C<br>C • |
| Back to Main Menu 返回主頁                                                                       |                                                           |                                |                                                                  |                                                                |

After you have opened the eForm E, a blank eForm will be displayed.

| <b>Education Bureau</b><br>教育局                                                                                                    | <u>Guideline 指引</u> Exit 離開                                                                                                    |
|----------------------------------------------------------------------------------------------------|----------------------------------------------------------------------------------------------------|
| E-Form E - Enrolment Survey 表格 E - 學生收錄實況調查                                                                                                    |                                                                                                    |
| COLLEGE 中學 (                                                                                                    | -0001-3-3)                                                                                                    |
| AIDED 資助 - WHOLE DAY 全日 - 區                                                                                                    |                                                                                                    |
|                                                                                                    |                                                                                                    |
| School Language 學校語言: 1-ANGLO-CHINESE 英文部                                                                                                    | Last Update Time 上次更改時間:                                                                                                    |
| Form Status 填報狀況:                                                                                                    | Submit Time 表格遞交時間:                                                                                                    |
| ● Retrieve Record for Updating 攝取學生記錄作更新資料之用:<br>Last Year Class Level and Class name 去年就讀班級及班別: Please Select ▼<br>Retrieve Records 搜尋資料                          | * = Mandatory fields 必須填窒 Retrieve Record after Updating Completed 完成更新後攝取學生記錄以作核對: Enrolled Class Level and Class Name 已編入班級及班別: Please Select ▼ Not Enrolled 沒有註冊 |
| Class Level to be enrolled 編入班級: Please Select ▼ Class Name to be enrolled 編入班別: Please Select ▼ Add Record 新增資料 Save 儲存 Print 列印 Back to Form E Main Menu 返回表格E主頁 | Enrol 編入                                                                                                    |

To update the enrolment information of the students for current school year, please retrieve the records of the students with one of the following two methods.

a. Retrieve Record for Updating

You can retrieve records of students who have completed S1-S5 (for secondary schools) or P1-P5 (for primary schools) in the <u>last school year</u> while the EDB has not received any reports of leaving or absence of such students (Form A) from schools. Furthermore, the list also includes S1 & S4 (for secondary schools) or P1 (for primary schools) students allocated to the school through the respective school place allocation systems of the EDB.

Retrieve records of students by "Last Year Class Level and Class Name".

|   |                                                 |              |            | - = ma                                            | ndatory fields 必須填具   |
|---|-------------------------------------------------|--------------|------------|---------------------------------------------------|-----------------------|
| ۲ | Retrieve Record for Updating 擷取學生記錄作更新資料之用:     |              | $\bigcirc$ | Retrieve Record after Updating Completed 完成更新後擷取學 | <sup>1</sup> 生記錄以作核對: |
| l | Last Year Class Level and Class name 去年就讀班級及班別: | ase Select 💌 |            | Enrolled Class Level and Class Name 已編入班級及班別:     | Please Select 💌       |
|   |                                                 |              |            | Not Enrolled 沒有註冊                                 |                       |
|   | Retrieve Records 搜尋資料                           |              |            |                                                   |                       |

To save effort in data input, the system will assign an initial value for the "Class Level to be enrolled". For ordinary schools, the default "Class Level to be enrolled" is one level higher than that of last year. For special schools, the default "Class Level to be enrolled" is the same as that of last year. No initial value will be assigned to the "Class Name to be enrolled", however.

b. Retrieve Record after Updating Completed

After you have updated the enrolment information of the students, you can retrieve records of students based on their Enrolled Class Level and Class Name in the <u>current school year</u>.

|            |                                                 |                 |   | * = Ma                                           | indatory fields 必須填寫 |
|------------|-------------------------------------------------|-----------------|---|--------------------------------------------------|----------------------|
| $\bigcirc$ | Retrieve Record for Updating 攝取學生記錄作更新資料之用:     |                 | ۲ | Retrieve Record after Updating Completed 完成更新後擷取 | 學生記錄以作核對:            |
|            | Last Year Class Level and Class name 去年就讀班級及班別: | Please Select 💌 |   | Enrolled Class Level and Class Name 已編入班級及班別:    | Please Select 💌      |
|            |                                                 |                 |   | Not Enrolled 沒有註冊                                |                      |
|            | Retrieve Records 搜尋資料                           |                 |   |                                                  |                      |

Back to Index

## III. Check the data on the eForm E against actual enrollment data

Please check the data on the eForm E against the data of the actual students enrolled on the enrolment survey day in your school, and then report to the EDB the actual enrolment data <u>as at the survey day</u> by updating the eForm E accordingly.

You may print the eForm E for each Last Year Class Level and Class Name to facilitate the checking and mark any update on the hardcopy before updating the eForm E. Please refer to the section <u>VIII. Print the eForm</u> for the details of printing the eForm E.

Back to Index

## IV. Update students that are not enrolled

If the students are <u>no longer</u> enrolled in your school on the survey day, you should mark the checkbox ( $\checkmark$ ) on the column "Not Enrolled/Delete" of that student record.

|    | *Student<br>English Name<br>學生姓名(英<br>文)        | Student<br>Chinese Name<br>學生姓名(中<br>文) | *STRN<br>學生編號 | *Sex<br>性別 | *Date of Birth<br>出生日期<br>(dd/mm/yyyy) | *Class Level to be<br>enrolled 編入班級 | *Class Name to be<br>enrolled 編入班別 | New Session (enter if different from default) 新<br>授課時間(若與預定不同才輸入) | Not Enrolled 不註<br>冊 / Delete 刪除 |
|----|-------------------------------------------------|-----------------------------------------|---------------|------------|----------------------------------------|-------------------------------------|------------------------------------|--------------------------------------------------------------------|----------------------------------|
| 1. | STUDENT A                                       | 陳一                                      | 23456789      | м          | 01/01/1900                             | Please Select -                     | Please Select -                    | Please Select                                                      | ✓                                |
|    | *Ethnicity 程族                                   |                                         |               |            |                                        |                                     |                                    |                                                                    |                                  |
|    | *Spoken Language at Home 家庭常用語言 Please Select - |                                         |               |            |                                        |                                     |                                    |                                                                    |                                  |
|    | *Home DC                                        |                                         |               |            |                                        |                                     |                                    |                                                                    |                                  |
|    | 家居區議會分區                                         | Please select                           |               | ~          | J                                      |                                     |                                    |                                                                    |                                  |

# V. Update the details of enrolled students

When you update the details of every enrolled student, please note the following points.

a. Home District Council (DC)

It is the district in which the student usually resides during the school days. <u>For students who</u> <u>live in the Mainland and travel daily to schools in Hong Kong, their Home DC should be reported</u> <u>as "Mainland China" (or Home DC code reported as "X")</u>. Update the Home DC of the students whose home addresses have been changed.

b. Ethnicity and Spoken Language at Home

An initial value of "Chinese" is assigned to both Ethnicity and Spoken Language at Home to save effort in data input. Please update the relevant information according to the actual Ethnicity or/and Spoken Language at Home of the respective students if necessary.

c. Class Level and Class Name to be enrolled

For ordinary school, the default "Class Level to be enrolled" is one level higher than that of last year. For special schools, the default value is the same as that of last year.

"The Class Name to be enrolled" does not have any initial value. The class name to be selected or inputted should be the same as the Class Names reported in the <u>Class and Subject Details</u> (<u>C&SD</u>) Survey eForm.

If C&SD Survey cannot be submitted before the submission deadline of the Enrolment Survey, i.e. eForm E, the colleagues in your school who are responsible for eForm E can enter the correct class name direct in the "Class name to be enrolled" field of eForm E.

Please check against the actual student enrolment situation and update the Class Level and Class Name to be enrolled of the respective students accordingly.

d. Update New Session

For students who will be transferred to a <u>new</u> session in the current school year, you should update the New Session for the student accordingly.

- e. Change All Class Level and Class Name to be enrolled
  - (i) C&SD Survey submitted

To save effort in data input, two buttons have been built in the eForm E for you to change the Class Level and Class Name to be enrolled of all students listed at the same time.

| Class Level to be enrolled 編入斑級: | Please Select |          |
|----------------------------------|---------------|----------|
| Class Name to be enrolled 編入班別:  | Please Select | Enrol 編入 |

The Class level and Class name in the drop down list is provided by the C&SD Survey eForm with 'confirmed class names'.

| (ii | ) C8 | SD Survey | not ye | et submitted |
|-----|------|-----------|--------|--------------|
|-----|------|-----------|--------|--------------|

| Class Level to be enrolled 编入班级: | Please Select |
|----------------------------------|---------------|
| Class Name to be enrolled 編入班別:  | Enrol 編入      |
|                                  | Please Input  |

Please select Class level to be enrolled in the drop down list, then input the Class name in the text box provided.

<u>Please liaise with the your colleagues who are responsible for the C&SD Survey for using the same set of class names in both the C&SD Survey and Enrolment Survey and confirm the class names in the C&SD Survey eForm beforehand.</u>

f. Update Student Names(English/Chinese), Sex and Date of Birth(DOB)

<u>Please update Student Name (English/Chinese), Sex and DOB for existing students</u> with eForm D. The aforesaid information cannot be amended in eForm E.

g. Ensure every student is updated

Before you move on to another Class, please ensure that every student listed is updated. All students listed should either have the correct Class Level and Class Name input, or should be marked as "Not Enrolled". Otherwise, there will be error message pop up when you save the student records.

#### Back to Index

#### VI. Add /Delete newly enrolled students

a. Add newly enrolled students

If there are newly enrolled students who have STRN but are not found in the eForm E, please click **<Add Record>** at the bottom of the eForm to add them to the list.

(For newly enrolled students without STRN, please use eForm C to report their enrolment.)

|    | *Student<br>English Name<br>學生姓名(英<br>文) | Student<br>Chinese<br>Name<br>學生姓名(中<br>文) | *STRN<br>學生編號 | *Sex<br>性別 | *Date of Birth<br>出生日期<br>(dd/mm/yyyy) | *Class Level to be<br>enrolled 編入班級 | *Class Name to be<br>enrolled 編入班別 | New Session (enter if different from default)<br>新授課時間(若與預定不同才輸入) | Not Enrolled 不註<br>冊 / Delete 刪除 |
|----|------------------------------------------|--------------------------------------------|---------------|------------|----------------------------------------|-------------------------------------|------------------------------------|-------------------------------------------------------------------|----------------------------------|
| 2. | STUDENT B                                | 陳二                                         | 34567890      | м          | 01/01/1900                             | S3 -                                | 3A 🔹                               | Please Select                                                     |                                  |
|    | *Ethnicity 種族 CHI-CHINESE 華人 🔹           |                                            |               |            |                                        |                                     |                                    |                                                                   |                                  |
|    | *Spoken Langua                           | ge at Home 家庭常                             | 用語言 CHI-C     | HINESE     | 華語                                     |                                     | •                                  |                                                                   |                                  |
|    | *Home DC                                 |                                            |               |            |                                        |                                     |                                    |                                                                   |                                  |
|    | 家周區議會分區 A-CENTRAL AND WESTERN 中西區 ▼      |                                            |               |            |                                        |                                     |                                    |                                                                   |                                  |
| 4  | Add Record 新燈資料                          |                                            |               |            |                                        |                                     |                                    |                                                                   |                                  |

A blank student record will be inserted at the end of the current list. You should input the details of the newly enrolled student with STRN.

|    | *Student English Name<br>學生姓名(英文)                 | Student<br>Chinese<br>Name<br>學生姓名(中<br>文) | *STRN<br>學生編號 | *Sex<br>性別      | *Date of Birth<br>出生日期(dd/mm/yyyy) | *Class Level to be<br>enrolled 編入班級 | *Class Name to be<br>enrolled 編入班別 | New Session (enter if<br>different from default) 新<br>授課時間(若與預定不同才<br>輸入) | Not<br>Enrolled 不<br>註冊 / Delete<br>刪除 |
|----|---------------------------------------------------|--------------------------------------------|---------------|-----------------|------------------------------------|-------------------------------------|------------------------------------|---------------------------------------------------------------------------|----------------------------------------|
| 3. |                                                   |                                            |               | Please Select 💌 |                                    | Please Select -                     | Please Select -                    | Please Select                                                             | Delete<br>删除                           |
|    | *Ethnicity 種族                                     | ^                                          |               | •               | ·                                  |                                     |                                    | •                                                                         |                                        |
|    | *Spoken Language at Home 家庭常用語言 Please Select 🔹   |                                            |               |                 |                                    |                                     |                                    |                                                                           |                                        |
|    | *Home DC<br>家居區議會分區 Please select ▼               |                                            |               |                 |                                    |                                     |                                    |                                                                           |                                        |
| A  | Add Record 新增資料                                   |                                            |               |                 |                                    |                                     |                                    |                                                                           |                                        |
|    | Save 儲存 Print 列印 Back to Form E Main Menu 返回表格E主直 |                                            |               |                 |                                    |                                     |                                    |                                                                           |                                        |

Repeat the above steps if there are more newly enrolled students.

b. Delete newly enrolled students

If you want to delete the newly enrolled student record, please click **<Delete>** on right-hand side of that student record.

|    | *Student English Name<br>學生姓名(英文)              | Student<br>Chinese<br>Name<br>學生姓名(中<br>文) | *STRN<br>學生編號 | *Sex<br>性別 | *Date of Birth<br>出生日期(dd/mm/yyyy) | *Class Level to be<br>enrolled 編入班級 | *Class Name to be<br>enrolled 編入班別 | New Session (enter if<br>different from default) 新<br>授課時間(若與預定不同才<br>輸入) | Not<br>Enrolled 不<br>註冊 / Delete<br>刪除 |
|----|------------------------------------------------|--------------------------------------------|---------------|------------|------------------------------------|-------------------------------------|------------------------------------|---------------------------------------------------------------------------|----------------------------------------|
| 3. | STUDENT C                                      | 張—                                         | 12345678      | F-FEMALE 女 | 01/01/1900                         | S2 •                                | 2B 🔹                               | Please Select                                                             | Delete<br>刪除                           |
|    | *Ethnicity 種族 CHI-CHINESE 華人                   |                                            |               | •          | •                                  |                                     |                                    |                                                                           |                                        |
|    | *Spoken Language at Home 家庭常用語言 CHI-CHINESE 華語 |                                            |               |            |                                    |                                     |                                    |                                                                           |                                        |
|    | *Home DC<br>家房區議會分區 B-WAN CHAI 灣仔區 ▼           |                                            |               |            |                                    |                                     |                                    |                                                                           |                                        |

The system will pop up a message to seek user's confirmation. Press **<Yes>** to confirm.

| Confirmation                                            | × |
|---------------------------------------------------------|---|
| ▲ Are you sure to delete the student record? 你是否確定刪除此資料 | ? |
| ✓ Yes × No                                              |   |

#### Back to Index

#### VII. Save the eForm E

To save the eForm E, click **<Save>** at the bottom of the eForm E. Please save the eForm E frequently and regularly. <u>Never</u> retrieve another class without saving the eForm E. Otherwise, you will lose all updated information.

| Add Record | 新増資料  | )                                |
|------------|-------|----------------------------------|
| Save 儲存    | Print | Back to Form E Main Menu 返回表格E主頁 |

The system will pop up a message to seek user's confirmation. Press **<Yes>** to confirm.

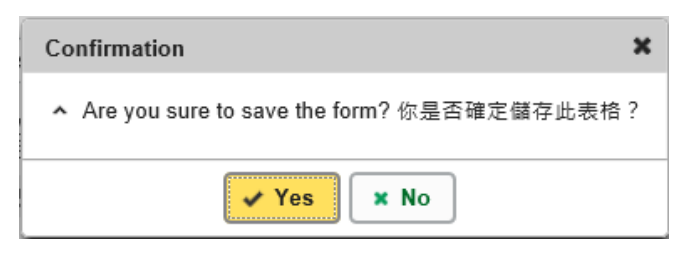

If there is/are any student record(s) not yet updated or confirmed, you will NOT be allowed to submit eForm E. An error notification will be shown on the top of the screen, with reason for the failure shown below the student records concerned with invalid data in red. Please read the reasons carefully, correct the errors and submit the eForm E again.

| <b>Education Bureau</b><br>教育局                                                                                                    |                                                                                                    |                                              |                                                       |                                                                           |                                 |  |  |  |
|----------------------------------------------------------------------------------------------------|----------------------------------------------------------------------------------------------------|----------------------------------------------|-------------------------------------------------------|---------------------------------------------------------------------------|---------------------------------|--|--|--|
| Mandatory Input: STRN 必須培室: 學生紙號<br>Mandatory Input: Class Level 必須培室: 班級<br>Mandatory Input: Class Name 必須培室: 班級名稱<br>Mandatory Input: Home OC 必須培室: 家居區議會分區<br>Invalid input data. Record update failed. 填報資料不可 | · 資料儲存失敗                                                                                                    | Notify unsuccessful saving and reasons       |                                                       |                                                                           | ×                               |  |  |  |
|                                                                                                    |                                                                                                    |                                              |                                                       | <u>Guideline 指引</u>                                                       | <u>Exit 離開</u>                  |  |  |  |
| E-Form E - Enrolment Survey 表格 E - 學生收錄實況調查<br>學校 (<br>PRIVATE 私立 - WHOLE DAY 全日 - 區                                                                                                    | -0001-2-3)                                                                                                    |                                              |                                                       |                                                                           |                                 |  |  |  |
| Cabaallanauaa 网络东方                                                                                                    |                                                                                                    | leat lindate Time Loo a Vice                 | 89.                                                   |                                                                           |                                 |  |  |  |
| School Language 学仪語言:<br>Form Status 填報狀況:                                                                                                    | I-ANGLO-CHINESE 英文部                                                                                                    | Submit Time 表格遞交時間:                          | E).                                                   |                                                                           |                                 |  |  |  |
|                                                                                                    |                                                                                                    |                                              |                                                       | * = Mandatory fields                                                      | ds 必須填寫                         |  |  |  |
| <ul> <li>Retrieve Record for Updating 攝取學生記錄作更新資<br/>Last Year Class Level and Class name 去年就請班級及<br/>Retrieve Records 搜尋資料</li> </ul>                                                                            | Retrieve Record for Updating 攝取學生記錄作更新資料之用:       ●       Retrieve Record after Updating Completed 完成更新後攝取學生記錄以作核對:         Last Year Class Level and Class name 去年就讀班級及班別:       Please Select ▼       Enrolled Class Level and Class Name 已编入班級及班別:       Please Select ▼         Retrieve Records 搜尋資料       Retrieve Records 搜尋資料 |                                              |                                                       |                                                                           |                                 |  |  |  |
| Class Level to be enrolled 編入班銀:<br>Class Name to be enrolled 編入班別:                                                                                                    | Please Select       Please Select                                                                                                    | Enrol 編入                                     |                                                       |                                                                           |                                 |  |  |  |
| *Student English Name<br>學生姓名(英文)<br>學生姓名(中文)                                                                                                    | *STRN *Sex<br>學生編號 性別                                                                                                    | *Date of Birth *Class Lo<br>出生日期(dd/mm/yyyy) | evel to be<br>新人班级 *Class Name to be<br>enrolled 編入班別 | New Session (enter if<br>different from default) 新<br>授課時間(若與預定不同才<br>輸入) | ot Enrolled<br>註冊 /<br>elete 刪除 |  |  |  |
| 1. STUDENT A                                                                                                    | M-MALE 男 マ                                                                                                    | 01/01/2000 Please S                          | Select  Please Select                                 | Please Select                                                             | Delete<br>删除                    |  |  |  |
| *Ethnicity 種族 CHI-CHINESE 華人                                                                                                    | •                                                                                                    |                                              |                                                       |                                                                           |                                 |  |  |  |
| *Spoken Language at Home 家庭常用語言 CHI-CHINI                                                                                                    | ESE 華語                                                                                                    | •                                            |                                                       |                                                                           |                                 |  |  |  |
| *Home DC<br>家居區議會分區                                                                                                    | •                                                                                                    |                                              |                                                       |                                                                           |                                 |  |  |  |

If the eForm is saved successfully, the message "Records updated successfully" will be shown on the top of the screen. The "Form Status" will become "Save" and the "Last Update Time" will display the time you save the eForm.

| <b>Education Bureau</b><br>教育局          |            |                  |                          |                             |
|-----------------------------------------|------------|------------------|--------------------------|-----------------------------|
| Record updated successfully. 資料已儲存      |            | lotify successfu | l saving                 | ×                           |
|                                         |            |                  |                          | <u>Guideline 指引</u> Exit 離開 |
| E-Form E - Enrolment Survey 表格 E - 學生收錄 | 實況調查       |                  |                          |                             |
| 學校                                      | ( -0001-2- | 3)               |                          |                             |
| PRIVATE 私立 - WHOLE DAY 全日 -             |            |                  |                          |                             |
|                                         |            |                  |                          |                             |
| School Language 學校語言:                   | 2-CHINESE  | 中文部              | Last Update Time 上次更改時間: | 2016-11-21 16:38:53         |
| Form Status 填報狀況:                       | Save 儲存    |                  | Submit Time 表格遞交時間:      | 2016-09-27 15:30:53         |
|                                         |            |                  |                          | * = Mandatory fields 必須填寫   |

#### Back to Index

#### VIII. Print the eForm E

You can print hardcopy and softcopy (after submission) of the eForm E for checking and filing purpose. Click **<Print>** at the bottom of the eForm.

| ( | Add Record | 新増資料     |                                  |
|---|------------|----------|----------------------------------|
|   | Save 儲存    | Print 列印 | Back to Form E Main Menu 返回表俗E主豆 |

The "printing" dialog box will pop up. The content of the dialog box will depend on individual PC's configuration. Please select the appropriate printer from the printer list and confirm printing.

| [2] [][2] [][][][] |            |                |
|----------------------------------------------------------------------------------------------------|------------|----------------|
| 選擇印表機                                                                                                    |            |                |
| HP LaserJet P2050 Series PCL                                                                                                    | .6         |                |
| 扁 Microsoft XPS Document Wri<br>偏 傳送至 OneNote 2010                                                                                                    | iter       |                |
| •                                                                                                    | III        | Þ              |
| 狀態: 就緒                                                                                                    | 📃 列印到檔案(F) | 喜好設定(R)        |
| 位置:<br>註解:                                                                                                    |            | 。<br>尋找印表機(D)… |
| 頁面範圍                                                                                                    |            |                |
| <ul> <li>● 全部(L)</li> <li>● 選擇範圍(T)</li> <li>● 本頁(U)</li> </ul>                                                                                                    | 份數(C):     | 1              |
| ① 頁數(G):     1                                                                                                    | ☑ 自動分頁(0)  |                |
| 請輸入一個頁碼或單一分頁範圍。<br>例如 5-12                                                                                                    |            |                |

Please note that the hardcopy contains only those students retrieved. You need to retrieve each class and print its hardcopy if you want to have a full coverage of all students.

Note: "Student Information Management Application (STM)" is also known as "Student Information Management System (STIMS)" 註:「學生資料管理應用系統」又稱「學生資料管理系統」

#### IX. Submit the eForm E

After updating the eForm E, you should make sure that all the data entered are accurate. lf you are sure that the entered data is correct, click <Back to Form E Main Menu> at the bottom of the eForm.

| Add Record 新增資料 |         |                                  |  |  |  |
|-----------------|---------|----------------------------------|--|--|--|
| Save 儲存         | Print列印 | Back to Form E Main Menu 返回表裕E主豆 |  |  |  |

To submit eForm E, please click < Enter> on the right of "Step 2: Submit Form" on eForm E's main page.

| Education Bureau<br>教育局              |                         |                          | Guideline 指引 Exit 離開      |
|--------------------------------------|-------------------------|--------------------------|---------------------------|
| E-Form E - Enrolment Survey 表格 E - 學 | 生收錄實況調查                 |                          |                           |
| COLLEGE 書院 (                         | -0001-3-3)              |                          |                           |
| AIDED 資助 - WHOLE DAY 全日 -            | <u>B</u>                |                          |                           |
|                                      |                         |                          |                           |
| School Language 學校語言:                | 1-ANGLO-CHINESE 英文部     | Last Update Time 上次更改時間: | 2016-11-03 14:23:34       |
| Form Status 填報狀況:                    | Save 儲存                 | Submit Time 表格遞交時間:      | 2016-11-03 14:23:34       |
|                                      |                         |                          | * = Mandatory fields 必須填寫 |
| Step 1 步驟1                           | Update by Student 以學生更新 |                          | Enter 進入                  |
| Step 2 步驟2                           | Submit Form 遞交表格        |                          | Enter 進入                  |

#### a. Verify Enrolled Students

You may check the data of every enrolled students. On "Step 1: Verify Enrolled Students", please select "Enrolled Class Level and Class name" and click <Select>.

(Note: You are not allowed to amend data on this page)

| <b>Education Bu</b><br>教育局                                    | reau                             |                |                                    |                                   |                                                          | <u>Guideline 指引</u> Exit 離開           |
|---------------------------------------------------------------|----------------------------------|----------------|------------------------------------|-----------------------------------|----------------------------------------------------------|---------------------------------------|
| E-Form E - Enrolment Survey 表格                                | E-學生收錄實況調查                       |                |                                    |                                   |                                                          |                                       |
|                                                               | 學校 ( -00                         | 01-2-3)        |                                    |                                   |                                                          |                                       |
| PRIVATE 私立 - WHOLE DAY 全日                                     |                                  |                |                                    |                                   |                                                          |                                       |
|                                                               |                                  |                |                                    |                                   |                                                          |                                       |
| School Language 學校語言:                                         | 2-CHIN                           | ESE 中文部        | Last Update Tim                    | ie 上次更改時間:                        | 2016-11-                                                 | 21 16:38:53                           |
| Form Status 填報狀況:                                             | Save @                           | 存              | Submit Time 表标                     | <b>洛遞交時間</b> :                    | 2016-09-1                                                | 27 15:30:53                           |
|                                                               |                                  |                |                                    |                                   | * = M                                                    | andatory fields 必須填寫                  |
| Submit Form E 邐交表格<br>Step 1 : Verify Enrolled Students :<br> | 步驟1:核對已編入班別的學生<br>表格             | E Enrolled Cla | ass Level and Class name           | ▶ 已編入班級及班別                        | J Please Select  Please Select Please Select Pl-15-1     | Select 選擇<br>Submit 遯交                |
| Student English Name<br>學生姓名(英文)                              | Student Chinese Name<br>學生姓名(中文) | STRN<br>學生編號   | Last Year<br>Class Level<br>去年就讀班級 | Last Year<br>Class Name<br>去年就讀班別 | Expe P5-P5<br>Class<br>預期今年就讀<br>的班級<br>Class Le<br>已編入班 | Enrolled<br>Vel Class Name<br>級 已編入班別 |

Students enrolled to this class will be shown. You may print the list for checking purpose (Please refer "<u>VIII. Print the eForm E</u>" for procedures to print the list)

| S                                             | Education Bureau         教育局         Guideline 指引                                                                     |                                  |               |                                    |                                   |                                          |                                  |                                 |  |
|-----------------------------------------------|----------------------------------------------------------------------------------------------------|----------------------------------|---------------|------------------------------------|-----------------------------------|------------------------------------------|----------------------------------|---------------------------------|--|
| E-Form                                        | E-Form E - Enrolment Survey 表格 E - 學生收錄實況調查                                                                           |                                  |               |                                    |                                   |                                          |                                  |                                 |  |
|                                               | -<br>學校 ( -0001-2-3)                                                                                                  |                                  |               |                                    |                                   |                                          |                                  |                                 |  |
| PRIVAT                                        | E 私立 - WHOLE DAY 全日 ·                                                                                                 |                                  |               |                                    |                                   |                                          |                                  |                                 |  |
|                                               |                                                                                                    |                                  |               |                                    |                                   |                                          |                                  |                                 |  |
| School                                        | School Language 學校語言:         2-CHINESE 中文部         Last Update Time 上次更改時間:         2016-11-21 16:38:53              |                                  |               |                                    |                                   |                                          |                                  |                                 |  |
| Form Status 填報狀況: Save 儲存                     |                                                                                                    | 存                                | Submit Time 表 | 格遞交時間:                             |                                   | 2016-09-27 15:30:53                      |                                  |                                 |  |
| * = Mandatory fields 必須填寫                     |                                                                                                    |                                  |               |                                    |                                   |                                          |                                  |                                 |  |
| Submit                                        | Form E 遞交表格                                                                                                    |                                  |               |                                    |                                   |                                          |                                  |                                 |  |
| Step 1                                        | Step 1 : Verify Enrolled Students 步驟1 : 核對已編入班別的學生     Enrolled Class Level and Class name 已編入班級及班別     P1-1S-1     ▼ |                                  |               |                                    |                                   |                                          |                                  |                                 |  |
| Step 2 : Submit Form 步驟2 : 遞交表格     Submit 遞交 |                                                                                                    |                                  |               |                                    |                                   |                                          |                                  |                                 |  |
|                                               |                                                                                                    |                                  |               |                                    |                                   |                                          |                                  |                                 |  |
|                                               | Student English Name<br>學生姓名(英文)                                                                                      | Student Chinese Name<br>學生姓名(中文) | STRN<br>學生編號  | Last Year<br>Class Level<br>去年就讀班級 | Last Year<br>Class Name<br>去年就讀班別 | Expected<br>Class Level<br>預期今年就讀<br>的班級 | Enrolled<br>Class Level<br>已編入班級 | Enrolled<br>Class Name<br>已編入班別 |  |
| 1.                                            | JOHN TEST OOO                                                                                                    |                                  | 73240879      | P1                                 | 1A                                | P2                                       | P1                               | 1S-1                            |  |
| 2.                                            | LEE KA KA                                                                                                    |                                  | D8428582      |                                    |                                   |                                          | P1                               | 1S-1                            |  |
| Dow                                           | Download Submitted Record 下載已應交資料     Print 列印     Back to Form E Main Menu 返回表格E主頁                                   |                                  |               |                                    |                                   |                                          |                                  |                                 |  |

If amendment is necessary, please proceed before submission: Back to *Form E Main Menu* > Enter *Step 1: Update by Student* > Select *Retrieve Record after Updating Completed* then amend student data. (Please refer <u>V. Update the details of enrolled</u> <u>students</u> for details)

| Download Subinitied Record 下戰已經又員科 |
|------------------------------------|
|------------------------------------|

b. Submit Form

When all enrolled students data are correct, you may send the whole set of data to the EDB with single submission. Click **<Submit>** on the right of "Step 2: Submit Form".

| <b>Education Bureau</b><br>教育局                                                                                |               |                          | <u>Guideline 指引</u> Exit 離開 |  |  |  |
|----------------------------------------------------------------------------------------------------|---------------|--------------------------|-----------------------------|--|--|--|
| E-Form E - Enrolment Survey 表格 E - 學生收錄實況調                                                                    | 查             |                          |                             |  |  |  |
| 學校(                                                                                                    | -0001-2-3)    |                          |                             |  |  |  |
| PRIVATE 私立 - WHOLE DAY 全日 -                                                                                   | <u>.</u>      |                          |                             |  |  |  |
|                                                                                                    |               |                          |                             |  |  |  |
| School Language 學校語言:                                                                                         | 2-CHINESE 中文部 | Last Update Time 上次更改時間: | 2016-11-21 16:38:53         |  |  |  |
| Form Status 填報狀況:                                                                                             | Save 儲存       | Submit Time 表格遞交時間:      | 2016-09-27 15:30:53         |  |  |  |
| * = Mandatory fields 必須填寫                                                                                     |               |                          |                             |  |  |  |
| Submit Form E 遞交表格                                                                                            |               |                          |                             |  |  |  |
| Step 1 : Verify Enrolled Students 步驅1 : 核對已編入班別的學生 Enrolled Class Level and Class name 已編入班級及班別 P1-1S-1 VELLE |               |                          |                             |  |  |  |
| Step 2:Submit Form 步驪2:遞交表格                                                                                   |               |                          | Submit 遞交                   |  |  |  |

The system will pop up a message to seek user's confirmation. Press **<Yes>** to confirm.

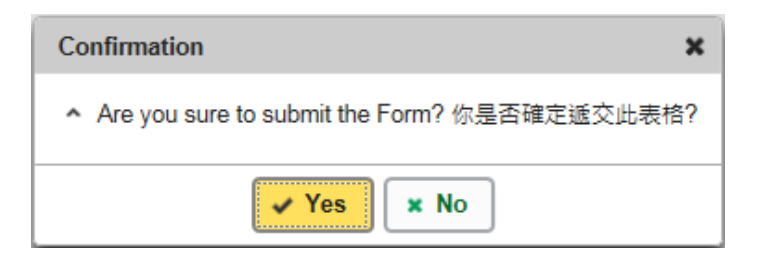

Please make sure that all records have been updated and saved, otherwise, the **<Submit>** button will not be activated for you to submit the form.

| Education Bureau     教育局                                                              |                          |                                     |                                    |                                       |                               |                              |  |  |
|---------------------------------------------------------------------------------------|--------------------------|-------------------------------------|------------------------------------|---------------------------------------|-------------------------------|------------------------------|--|--|
|                                                                                       |                          |                                     |                                    |                                       | Gu                            | ideline 指引 Exit 離開           |  |  |
| E-Form E - Enrolment Survey 表格 E - 學生收錄畫況調查                                           |                          |                                     |                                    |                                       |                               |                              |  |  |
| COLLEGE                                                                               | 中學 ( -0001-3-3)          |                                     |                                    |                                       |                               |                              |  |  |
| AIDED 資助 - WHOLE DAY 全日 - 區                                                           |                          |                                     |                                    |                                       |                               |                              |  |  |
|                                                                                       |                          |                                     |                                    |                                       |                               |                              |  |  |
| School Language 學校語言: 1-                                                              | -ANGLO-CHINESE 英文部       | Last Update Time 上                  | 次更改時間:                             |                                       | 2016-10-27 12:26:20           |                              |  |  |
| Form Status 填報狀況:                                                                     |                          | Submit Time 表格遞交時間:                 |                                    |                                       |                               |                              |  |  |
|                                                                                       |                          |                                     |                                    |                                       | * = Mano                      | latory fields 必須填寫           |  |  |
|                                                                                       |                          |                                     |                                    |                                       |                               |                              |  |  |
| Submit Form E 遗交表格                                                                    |                          |                                     |                                    |                                       |                               |                              |  |  |
| Step 1 : Verify Enrolled Students 步驟1 : 核對已編入班別的學生                                    | Enrolled Class Level and | d Class name 已編入班                   | E級及班別                              | Please Select                         |                               | Select 選擇                    |  |  |
|                                                                                       |                          |                                     |                                    |                                       |                               |                              |  |  |
| Step 2: Submit Form 步堰2: 透交表格     Submit 運交                                           |                          |                                     |                                    |                                       |                               |                              |  |  |
|                                                                                       |                          |                                     |                                    |                                       |                               |                              |  |  |
| Student English Name         Student Chinese Name           學生姓名(英文)         學生姓名(中文) | STRN<br>學生編號             | Last Year Class<br>Level 去年就讀班<br>級 | Last Year Class<br>Name 去年就讀班<br>別 | Expected Class<br>Level 預期今年就<br>讀的班級 | Enrolled Class<br>Level 已編入班級 | Enrolled Class<br>Name 已編入班別 |  |  |
| Download Submitted Record 下載已速交資料 Print 列印 Back to Form E Main Menu 返回表格E主頁           |                          |                                     |                                    |                                       |                               |                              |  |  |

If the eForm is submitted successfully, the message "Record submitted successfully" will appear on the top of the screen. The "Form Status" will become "Submit" and the date and time you submit the eForm will be displayed.

| <b>Education Bureau</b><br>教育局                 |                        |                          |                             |
|------------------------------------------------|------------------------|--------------------------|-----------------------------|
| (1) Record submitted successfully. 資料已差交       | Notify successful subm | ission                   | ×                           |
|                                                |                        |                          | <u>Guideline 指引</u> Exit 離開 |
| E-Form E - Enrolment Survey 表格 E - 學生收錄實況調查    |                        |                          |                             |
| COLLEGE                                        | 中學 ( -0001-3-3)        |                          |                             |
| AIDED 資助 - WHOLE DAY 全日 - 區                    | 8                      |                          |                             |
|                                                |                        |                          |                             |
| School Languago 黑拉語言·                          | 1 ANGLO CHINESE 英文部    | Last Undato Timo 上次面改時期• | 2016-10-27 12:26:20         |
| Form Status 填報狀況:                              | Submit 遞交              | Submit Time 表格遞交時間:      | 2016-10-27 12:26:20         |
|                                                |                        |                          | * = Mandatory fields 必須填寫   |
| Submit Form E 遭交表格                             |                        |                          |                             |
| Step 1:Verify Enrolled Students 步驟1:核對已編入班別的學生 | Enrolled Class Level a | nd Class name 已編入班級及班別   | S1-1A ▼ Select 選擇           |
| Step 2:Submit Form 步驟2:遞交表格                    |                        |                          | Submit 遯交                   |

You may print the hardcopy of eForm E for every enrolled class for filing purpose. For details, please refer to <u>VIII. Print the eForm E</u> or <u>IX a. Verify Enrolled Students</u> for printing the checklists.

You may also save a softcopy of eForm E for filing purpose. Please refer to <u>X. Download</u> softcopy of submitted eForm E.

# X. Download softcopy of submitted eForm E

You may download softcopy of submitted eForm E for filing purpose.

On "Form E Main Manu", click <Enter> on the right of "Step 2 : Submit Form" to enter the "Submit Form E page".

| Step 1 步骤1     Update by Student 以學生更新     Enter 進入       Step 2 牛曜2     Submit Form 運卒事格     Enter 進入                                                                                                    |            |                         |          | * = Mandatory fields 必須填寫 |
|----------------------------------------------------------------------------------------------------|------------|-------------------------|----------|---------------------------|
| Step 2 牛輕2 Submit Form 译态束终                                                                                                    | Step 1 步驟1 | Update by Student 以學生更新 | Enter 進入 |                           |
| Subjez 3 wize Subjez 3 wize 3 wize Subjez 3 wize 3 wize 3 wize 3 wize 3 wize 3 wize 3 | Step 2 步驟2 | Submit Form 遽交表格        | Enter 進入 |                           |

# Click **<Download Submitted Record>** at the bottom of the Submit Form E page.

| E                                | Education Bureau<br>教育局                                                                                              |                                                        |                                                 |                                                                   |                                                   |                                                      | G                   | uideline 指引 Exit 離開                                                                |
|----------------------------------|----------------------------------------------------------------------------------------------------|--------------------------------------------------------|-------------------------------------------------|-------------------------------------------------------------------|---------------------------------------------------|------------------------------------------------------|---------------------|------------------------------------------------------------------------------------|
| E-Form                           | F . Enrolment Survey 表格 F . 『                                                                                        | 是牛肉络富沼調杏                                               |                                                 |                                                                   |                                                   |                                                      |                     |                                                                                    |
| 24 0                             |                                                                                                    | COLLEGE                                                | 中學 ( -0001-3-3)                                 |                                                                   |                                                   |                                                      |                     |                                                                                    |
| AIDED 3                          | 崔助 - WHOLE DAY 全日 -                                                                                                  |                                                        |                                                 |                                                                   |                                                   |                                                      |                     |                                                                                    |
|                                  |                                                                                                    |                                                        |                                                 |                                                                   |                                                   |                                                      |                     |                                                                                    |
| School                           | Language 學校語言:                                                                                                    | 1-ANG                                                  | LO-CHINESE 英文部                                  | Last Update Time                                                  | 上次更改時間:                                           |                                                      | 2016-10-27 12:01:45 | 5                                                                                  |
| Form St                          | atus 填報狀況:                                                                                                    | Save @                                                 | 着存                                              | Submit Time 表格源                                                   | i交時間:                                             |                                                      |                     |                                                                                    |
|                                  |                                                                                                    |                                                        |                                                 |                                                                   |                                                   |                                                      | * = Man             | idatory fields 必須填寫                                                                |
| Submit  <br>Step 1 :<br>Step 2 : | Form E 遭交表格<br>Verify Enrolled Students 步驟1<br>Submit Form 步驟2:還交表格                                                  | :核對已編入班別的學生                                            | Enrolled Class Leve                             | il and Class name 已编入                                             | 斑銀及斑別                                             | S3-3A                                                | * = Mar             | ndatory fields 必須填寫<br>Select 選擇<br>Submit 遞交                                      |
| Submit  <br>Step 1 :<br>Step 2 : | Form E 遭交表格<br>Verify Enrolled Students 步曜1<br>Submit Form 步曜2:還交表格<br>Student English Name<br>學生姓名(英文)              | : 核對已編入班別的學生<br>Student Chinese Name<br>學生姓名(中文)       | Enrolled Class Leve<br>STRN<br>學生編號             | H and Class name 已編入<br>Last Year Class<br>Level 去年就讀班<br>遼       | 妊娠及斑別<br>Last Year Class<br>Name 去年就請班<br>別       | S3-3A<br>Expected Class<br>Level 預期今年就<br>調的班級       | * = Mar             | ndatory fields 必須填寫<br>Select 還煙<br>Submit 遡交<br>Enrolled Class<br>Name 已編入玩別      |
| Submit  <br>Step 1 :<br>Step 2 : | Form E 遗交表格<br>Verify Enrolled Students 步曜1<br>Submit Form 步曜2:遗交表格<br>Student English Name<br>學生姓名(英文)<br>STUDENT A | : 核對已編入班別的學生<br>Student Chinese Name<br>學生姓名(中文)<br>陳一 | Enrolled Class Leve<br>STRN<br>學生編號<br>23456789 | H and Class name 已編入<br>Last Year Class<br>Level 去年就讀班<br>優<br>S2 | 姙銀及斑別<br>Last Year Class<br>Name 去年就讀班<br>別<br>2A | S3-3A<br>Expected Class<br>Level 預期今年就<br>讀的班級<br>S3 | * = Mar             | Addory fields 必須填寫<br>Select 還煙<br>Submit 遊交<br>Enrolled Class<br>Name 已編入班別<br>3A |

The following box will pop up which requires users to input a key with at least 8 characters which composed of the all 3 categories OR with at least 10 characters which composed of category A and either category B or C to protect the downloaded content. Click **Continue>** after the key has been input or click **Cancel>** to go backwards.

| Please assign a passv                                                                                                    | vord to protect the document content:                                                                                                    |
|----------------------------------------------------------------------------------------------------|----------------------------------------------------------------------------------------------------|
| 請設定密碼以保護文件                                                                                                    | 内容:                                                                                                    |
| O Continue 繼續                                                                                                    | Ø Cancel 取消                                                                                                    |
| Password Guideline                                                                                                    | 密碼準則:                                                                                                    |
|                                                                                                    |                                                                                                    |
| Use passwords with a                                                                                                    | t least 8 characters which composed of the all 3 categories OR                                                                                                    |
| Use passwords with a                                                                                                    | t least 8 characters which composed of the all 3 categories OR                                                                                                    |
| 使用由所有 3 個類別組                                                                                                    | 成的至少 8 個字符的密碼或                                                                                                    |
| Use passwords with a                                                                                                    | t least 10 characters which composed of category A and either category B or                                                                                                    |
| Use passwords with a                                                                                                    | t least 8 characters which composed of the all 3 categories OR                                                                                                    |
| 使用由所有 3 個類別組                                                                                                    | 武的至少 8 個字符的密碼或                                                                                                    |
| Use passwords with a                                                                                                    | t least 10 characters which composed of category A and either category B or                                                                                                    |
| 使用由類別 A 和類別 E                                                                                                    | 3 或 C 組成的至少 10 個字符的密碼:                                                                                                    |
| Use passwords with a                                                                                                    | t least 8 characters which composed of the all 3 categories OR                                                                                                    |
| 使用由所有 3 個類別組                                                                                                    | ]成的至少 8 個字符的密碼 <b>或</b>                                                                                                    |
| Use passwords with a                                                                                                    | t least 10 characters which composed of category A and either category B or                                                                                                    |
| 使用由類別 A 和類別 B                                                                                                    | 3 或 C 組成的至少 10 個字符的密碼:                                                                                                    |
| A. Mixed-case alphab                                                                                                    | etic characters ([a-z] and [A-Z])                                                                                                    |
| Use passwords with a                                                                                                    | t least 8 characters which composed of the all 3 categories OR                                                                                                    |
| 使用由所有 3 個類別維                                                                                                    | ]成的至少 8 個字符的密碼或                                                                                                    |
| Use passwords with a                                                                                                    | t least 10 characters which composed of category A and either category B or                                                                                                    |
| 使用由類別 A 和類別 E                                                                                                    | 3 或 C 組成的至少 10 個字符的密碼:                                                                                                    |
| A. Mixed-case alphabi                                                                                                    | etic characters ([a-z] and [A-Z])                                                                                                    |
| 大小寫混合的字母码                                                                                                    | 容符 ([a-z] 和 [A-Z])                                                                                                    |
| B. Numerical dinite (0)                                                                                                    | 9                                                                                                    |
| Use passwords with a<br>使用由所有 3 個類別經<br>Use passwords with a<br>使用由類別 A 和類別 E<br>A. Mixed-case alphab,<br>大小寫混合的字母평<br>B. Numerical digits (0-<br>數字 (0-9) | t least 8 characters which composed of the all 3 categories OR<br>副成的至少 8 個字符的密碼或<br>t least 10 characters which composed of category A and either category B or<br>3 或 C 組成的至少 10 個字符的密碼:<br>etic characters ([a-z] and [A-Z])<br>容符 ([a-z] 和 [A-Z])<br>9) |

A "file download" dialog will be shown on the bottom of screen. On the <u>right hand side</u> of the **<Save>** button, there is a <u>pull-down menu</u> button. Select **<Save as>** on the pull down menu.

| Do you want to open or save <b>DownloadFormDataE_20200929.ZIP</b> from cloedisuat.edu.gov.hk? |        |     |           |      |                   |        |  |  |  |
|-----------------------------------------------------------------------------------------------|--------|-----|-----------|------|-------------------|--------|--|--|--|
|                                                                                               |        |     | Open      | Save | -                 | Cancel |  |  |  |
|                                                                                               |        |     | -20-5     |      | $\langle \rangle$ |        |  |  |  |
|                                                                                               |        | Sav | 'e        |      |                   |        |  |  |  |
| Open                                                                                          | Save 💌 | Sav | re as     |      |                   |        |  |  |  |
|                                                                                               |        | Sav | e and ope | en   |                   |        |  |  |  |

The "Save as" box will pop up. Select the file location for saving the softcopy, enter the file name and click **<Save>** to save the file.

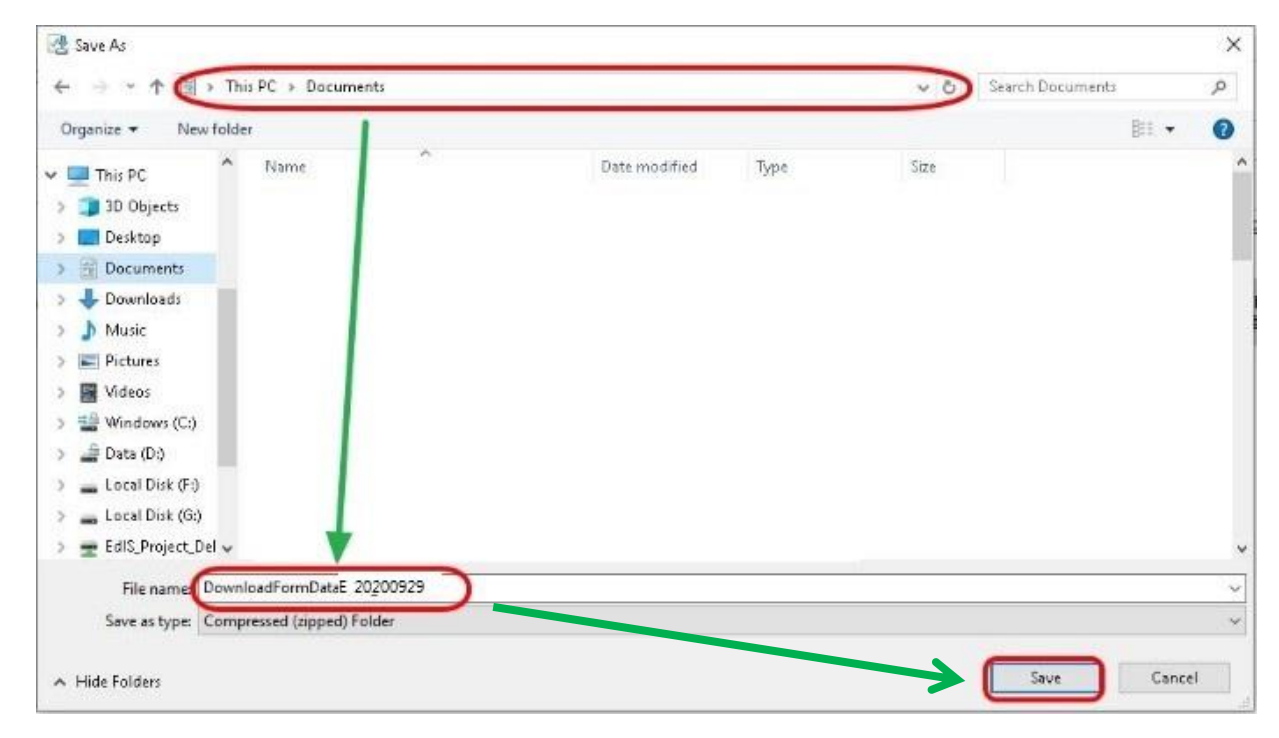

Please use the key to open the file that has been downloaded to your computer.

## XI. Exit the eForm E

To exit from the eForm E and go to another eForm, click **<Back to Form E Main Menu>** and then **<Back to Main Menu>** at the bottom of the eForm E and select another eForm for updating.

| Education Bureau     教育局                                                                                                    |                              |                                     |                                    |                                       | Gi                            | uideline 指引 Exit 離開          |  |  |
|----------------------------------------------------------------------------------------------------|------------------------------|-------------------------------------|------------------------------------|---------------------------------------|-------------------------------|------------------------------|--|--|
| E-Form E - Enrolment Survey 表格 E - 學生收錄資況調查                                                                                                    |                              |                                     |                                    |                                       |                               |                              |  |  |
| COLLEGE                                                                                                    | 中學 ( -0001-3-3)              |                                     |                                    |                                       |                               |                              |  |  |
| AIDED 資助 - WHOLE DAY 全日 - 區                                                                                                    |                              |                                     |                                    |                                       |                               |                              |  |  |
|                                                                                                    |                              |                                     |                                    |                                       |                               |                              |  |  |
| School Language 學校語言:                                                                                                    | 1-ANGLO-CHINESE 英文部          | Last Update Time 上                  | 次更改時間:                             |                                       | 2016-10-27 12:26:20           | ¥.                           |  |  |
| Form Status 填報狀況:                                                                                                    | Submit 遞交                    | Submit Time 表格遞表                    | 交時間:                               |                                       | 2016-10-27 12:26:20           | 5                            |  |  |
|                                                                                                    |                              |                                     |                                    |                                       | * = Man                       | datory fields 必須填寫           |  |  |
| Submit Form E 還交表格     Step 1: Verify Enrolled Students 步驟1: 核對已編入班別的學生     Enrolled Class Level and Class name 已編入班級及班別     Please Select ▼     Select 還還       Step 2: Submit Form 步驟2: 還交表格     Submit 温交     Submit 温交 |                              |                                     |                                    |                                       |                               |                              |  |  |
| Student English Name         Student Chinese Nam           學生姓名(英文)         學生姓名(中文)                                                                                                    | ne STRN<br>學生編號              | Last Year Class<br>Level 去年就讀班<br>級 | Last Year Class<br>Name 去年就讀班<br>別 | Expected Class<br>Level 預期今年就<br>讀的班級 | Enrolled Class<br>Level 已編入班級 | Enrolled Class<br>Name 已編入班別 |  |  |
| Download Submitted Record 下載已遞交資料 Print 列印                                                                                                    | Back to Form E Main Menu 返回表 | 格E土頁                                |                                    |                                       |                               |                              |  |  |

If there is any unsaved change(s), the system will remind you and request your confirmation. Press **<No>** to save updated data, or press **<yes>** to exit without saving of updated data.

| Confirm                                                                          | ×  |
|----------------------------------------------------------------------------------|----|
| Data has been changed. Are you sure to exit without saving? 資料已被更新, 你是否確定離開而不儲存資 | 料? |
| Yes No                                                                           | h  |

To return to CLO, click **<Exit>** on the top right hand corner of the eForm.

| <b>Education Bureau</b><br>教育局                                                                                                    |                     |                                      |                                                             | Guideline 掘 L Exit 鍵開                                  |
|----------------------------------------------------------------------------------------------------|---------------------|--------------------------------------|-------------------------------------------------------------|--------------------------------------------------------|
| E-Form E - Enrolment Survey 表格 E - 學生收錄實況調查                                                                                           |                     |                                      |                                                             |                                                        |
| COLLEGE                                                                                                    | 中學 ( -0001-3-3)     |                                      |                                                             |                                                        |
| AIDED 資助 - WHOLE DAY 全日 - 區                                                                                                    |                     |                                      |                                                             |                                                        |
|                                                                                                    |                     |                                      |                                                             |                                                        |
| School Language 學校語言:                                                                                                    | 1-ANGLO-CHINESE 英文部 | Last Update Time 上次更改                | 收時間:                                                        | 2016-10-27 12:26:20                                    |
| Form Status 填報狀況:                                                                                                    | Submit 遞交           | Submit Time 表格遞交時間                   | 1:                                                          | 2016-10-27 12:26:20                                    |
|                                                                                                    |                     |                                      |                                                             | * = Mandatory fields 必須填寫                              |
| Submit Form E 遗交表格                                                                                                    |                     |                                      |                                                             |                                                        |
| Step 1 : Verify Enrolled Students 步曜1 : 核射已編入斑別的學生     Enrolled Class Level and Class name 已編入斑銀及斑別     Please Select ▼     Select 邏躍 |                     |                                      |                                                             |                                                        |
| Step 2: Submit Form 步驟2: 透交表格     Submit 湮交                                                                                           |                     |                                      |                                                             |                                                        |
| Student English Name         Student Chinese Nam           學生姓名(英文)         學生姓名(中文)                                                  | ne STRN<br>學生編號     | Last Year Class<br>Level 去年就讀班<br>級別 | st Year Class Expected Class<br>me 去年就讀班 Level 預期今年<br>讀的班級 | s Enrolled Class Enrolled Class Level 已編入班級 Name 已編入班別 |
| Download Submitted Record 下載已還交資料 Print 列印 Back to Form E Main Menu 返回表恪E土貢                                                           |                     |                                      |                                                             |                                                        |

If there is any unsaved change(s), the system will remind you and request your confirmation. Press **<No>** to save updated data, or press **<yes>** to exit without saving of updated data.

Back to Index

~ END ~